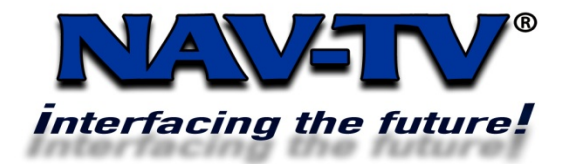

 100 NW 11<sup>TH</sup> Street, Boca Raton, FL 33432

 Tel. 561-955-9770
 Fax. 561-955-9760

 www.nav-tv.com
 info@nav-tv.com

## SIRMB

Enables Sirius Satellite Radio for 2003 and Up MOST equipped Mercedes Benz ML, GL, R, E, S, CLS class vehicles.

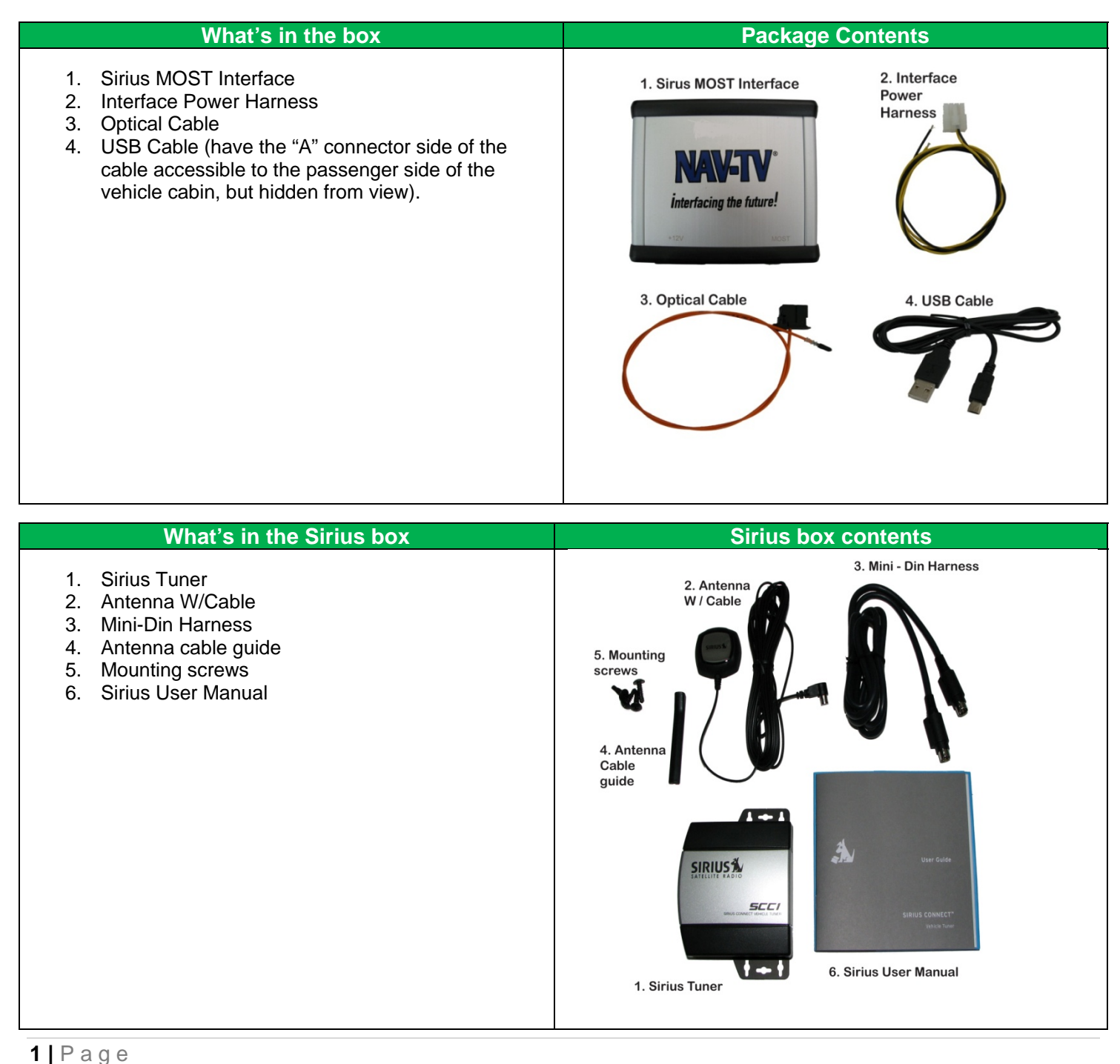

## 8 Pin Molex wiring guide 8 Pin Molex connector image Pin (3) Ground – Black wire 8 Pin Molex Connector Pin (7) +12V Constant Power – Yellow wire 1 2 3 4 Joint Formation 5 6 7 8 Wire Side View Wire Side View

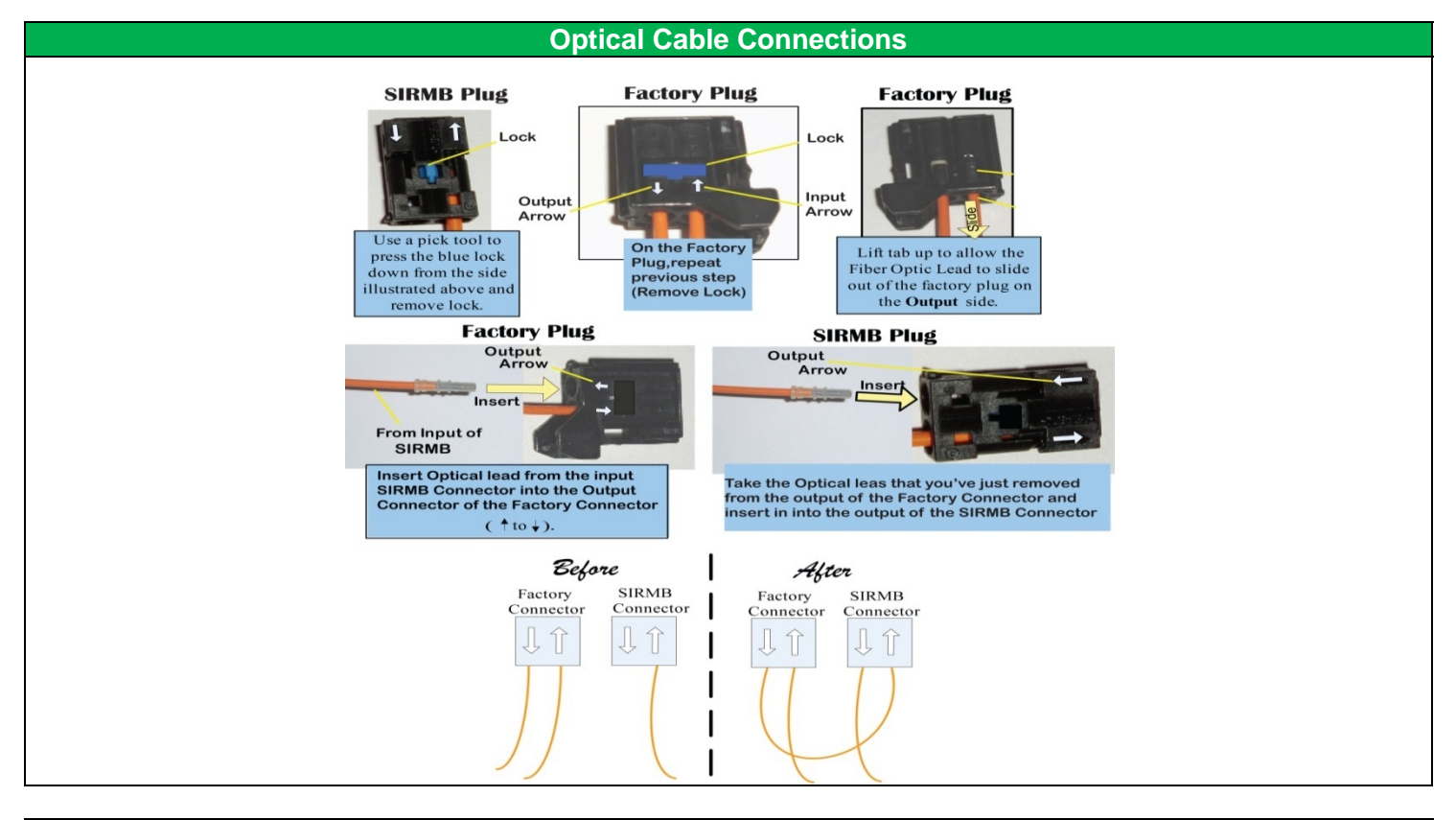

## Installation general:

Install Interface in the Dash behind Radio and connect the optical cable to interface and radio, connect the power harness Black wire to ground and the Yellow wire to +12V constant power. Install the Sirius tuner in the Dash, possibly on the passenger side of the vehicle where there is sufficient room to install the module. You may need to place the satellite antenna in different places in the vehicle to check the signal level before permanently mounting the antenna.

## **Operating Instructions:**

To Activate Sirius Radio, press the **SAT** button on the radio.

To navigate the Sirius Radio use the **Transport** buttons on the radio. **Left** and **Right** to change Genres and the **Up** and **Down** buttons to change channels. Pressing the Info button on the radio will display the Channel name Artist and Song title on the screen.

Pressing the Scan button on the radio will cause the radio to scan a new channel every 10 seconds in the current genre.

You may also store your favorite channels in the radio **Presets**. Have the channel you wish to store active on the radio and then press the **Presets** button on the radio and then press the number either 1 - 6 on the number pad and hold until the channel name appears by the corresponding number on the radio display. To select the stored preset press the **Presets** button and press the corresponding number on the number pad and the tuner will change to that preset channel.

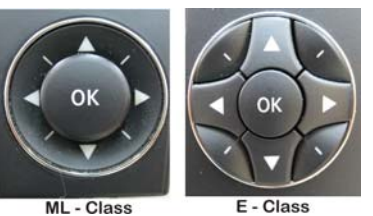

Transport Buttons

Agreement: End user agrees to use this product in compliance with all State and Federal laws. NAV-TV Corp. would not be held liable for misuse of its product. If you do not agree, please discontinue use immediately and return product to place of purchase.